# LA DEMATERIALISATION

## FAIRE UNE DEMANDE DE CHANGEMENT DE CLUB

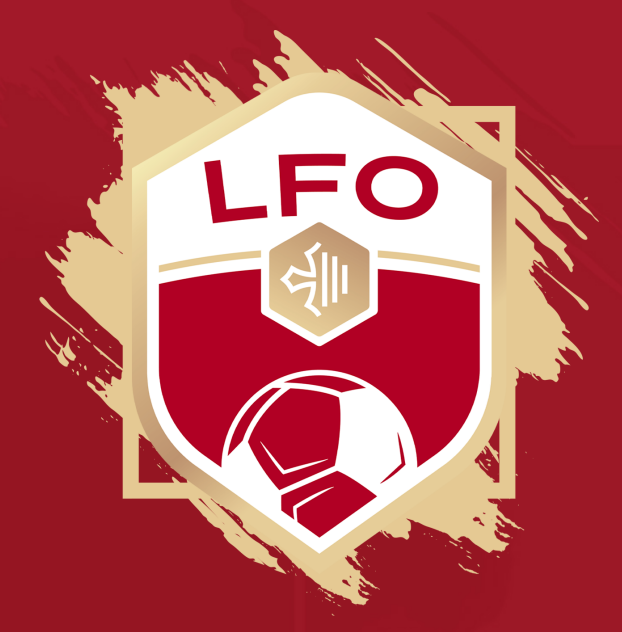

### Pour effectuer une demande de changement de club, Cliquez dans le menu « Dématérialisées », puis sur « Nouvelle demande ».

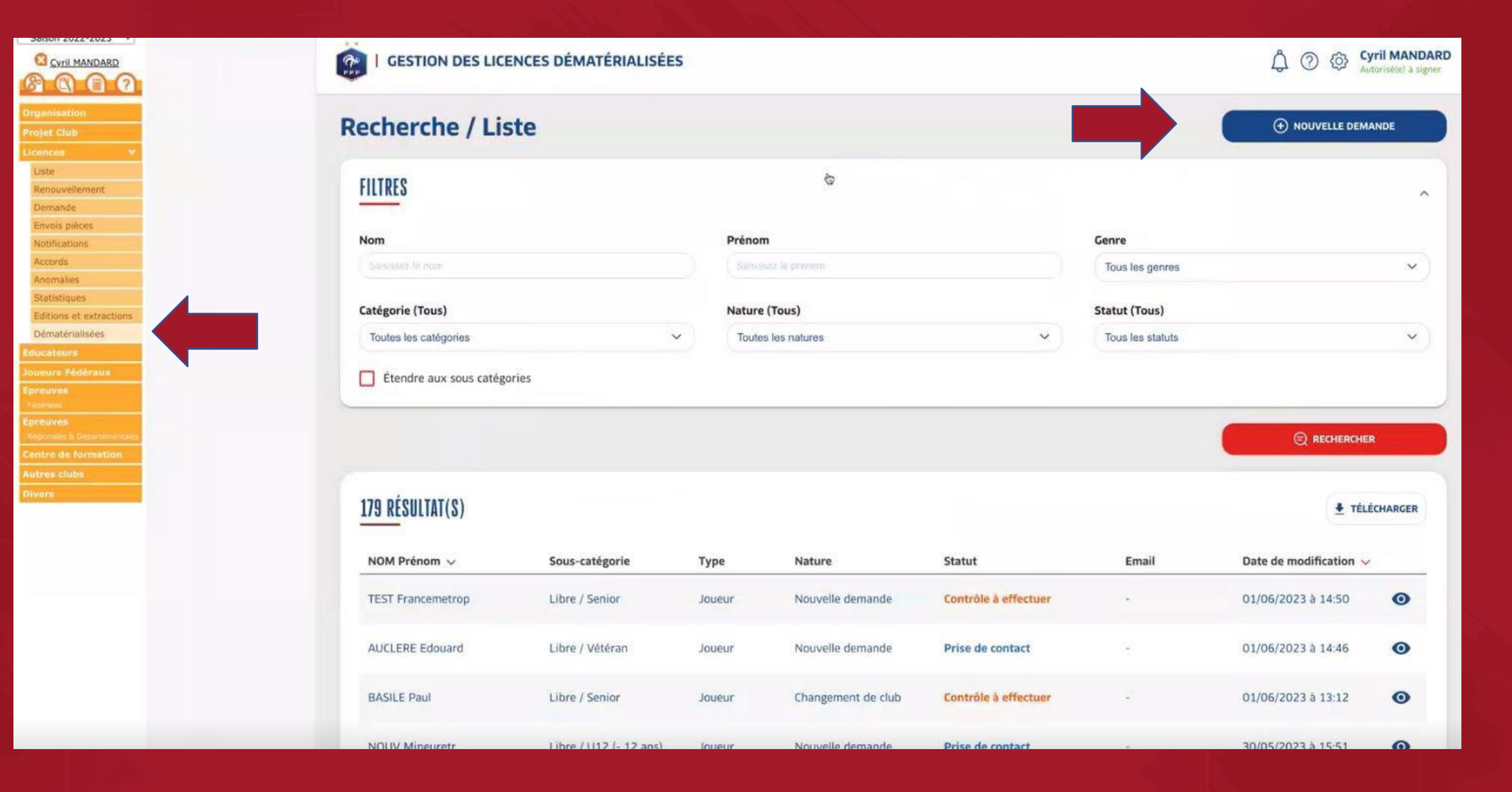

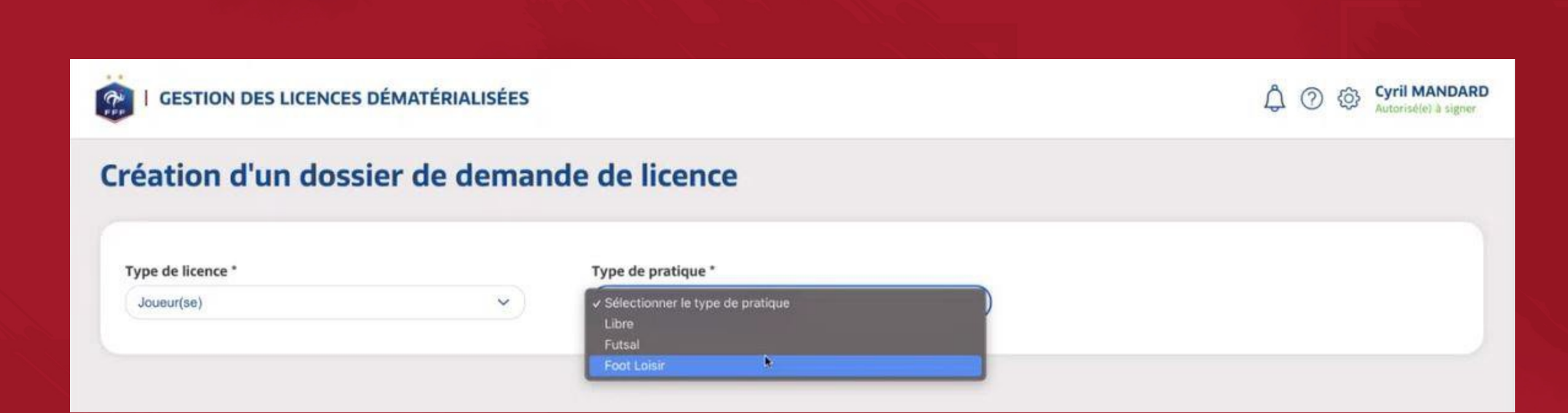

Choisissez le type de licence, puis le type de pratique.

Complétez l'ensemble des éléments demandés avec l'aide la carte d'identité du licencié. Entrez l'email du licencié deux fois, puis validez.

| Genre * Masculin     Senre * Masculin     Senre * Masculin     Ville de naissance *   Bids     Pays de naissance *   Bids     Pays de naissance *   Bids     Pays de naissance *   Bids     Pays de naissance *   Bids     Pays de naissance *   Bids     Pays de naissance *   Bids     Pays de naissance *     Pays de naissance *   Bids     Pays de naissance *   Pays de naissance *   Pays                                                                                                    | NOUVELLE DEMANDE DE LICENCE INIEUD/                                                                          | (SE)                  |                                          |                                  |                  |   |
|----------------------------------------------------------------------------------------------------|----------------------------------------------------------------------------------------------------|-----------------------|------------------------------------------|----------------------------------|------------------|---|
| Genre * • Masculin  Péminin     Non *                                                                                                    | NUTELL DEMANDE DE LIGENGE SUDEON                                                                             | (01)                  |                                          |                                  |                  |   |
|                                                                                                    | Genre *   Masculin Féminin                                                                                   |                       | Prénom *                                 |                                  | Néle) le *       |   |
| Autonalité* Pays de naissance*   Pois France   Pays de naissance* Pays de naisonalité*   Pays de naisonalité* Pays de naisonalité*   Pays de naisonalité* France   Pays de naisonalité* France Pays de naisonalité* France P                                                                                                    | cosson                                                                                                    |                       | yohan                                    |                                  | 24/08/1991       | 1 |
| biois France   Pays de nationalité * France     Pays de nationalité *   France     Pous de nationalité *   France     Pous de nationalité *     France     Pous de nationalité *     Pous de nationalité *     Pous de nationalité *     Pous de nationalité *     Pous de nationalité *                                                                                                    | /ille de naissance *                                                                                         |                       | Pays de naissance *                      |                                  |                  |   |
| Nationalité* • FR ETR                                                                                                    | blois                                                                                                    |                       | France                                   |                                  |                  |   |
| Anotant de la cotisation *  75  rs  e montant renseigné doit être supérieur à 1 €  y ouus southaitez que la cotisation soit gratuite et donc que le paiement en ligne ne soit pas proposé, veuillez saisir 0 €  Si le joueur vient d'un club étranger, cochez cette case  Si le joueur vient d'un club étranger, cochez cette case  Si le joueur habite à l'étranger, cochez cette case  Si le joueur habite à l'étranger, cochez cette case  mail *  Confirmation de l'email *  Confirmation de l'email *  Confirmation d                                                                     |                                                                                                    |                       | Pays de nationalité *                    |                                  |                  |   |
| Montant de la cotisation *   75   26 montant renseigné doit être supérieur à 16.   is vous souhaitez que la cotisation soit gratuite et donc que le paiement en ligne ne soit pas proposé, veuillez saisir 06.   35 ile joueur vient d'un club étranger, cochez cette case   1 Si le joueur vient d'un club étranger cette saison ou la saison dernière, merci de faire une demande de changement de club (non dématérialisée).   2 Si le joueur vient d'un club étranger, cochez cette case   35 ile joueur vient d'un club étranger, cochez cette case   36 ile joueur vient d'un club étranger, cochez cette case   37 si le joueur vient d'un club étranger, cochez cette case   36 ile joueur vient d'un club étranger, cochez cette case                                                                                                    |                                                                                                    |                       | France                                   |                                  |                  |   |
| 75   e montant renseigné doit être supérieur à 1C.   i vous souhaitez que la cotisation soit gratuite et donc que le paiement en ligne ne soit pas proposé, veuillez saisir OC.   Si le joueur vient d'un club étranger, cochez cette case   Si le joueur vient d'un club étranger cette saison ou la saison dernière, merci de faire une demande de changement de club (non dématérialisée).   Si le joueur habite à l'étranger, cochez cette case   imail *   Confirmation de l'email *   Imandardß@gmail.com                                                                                                    | Nontant de la cotisation *                                                                                   |                       |                                          |                                  |                  |   |
| e montant renseigné doit être supérieur à 1C.<br>i vous souhaitez que la cotisation soit gratuite et donc que le palement en ligne ne soit pas proposé, veuillez saisir OC.<br>Si le joueur vient d'un club étranger, cochez cette case<br>Si le joueur vient d'un club étranger cette saison ou la saison dernière, merci de faire une demande de changement de club (non dématérialisée).<br>Si le joueur habite à l'étranger, cochez cette case<br>init * Confirmation de l'email * Confirmation de l'email *                                                          | 75                                                                                                    |                       |                                          |                                  |                  |   |
| <ul> <li>Si le joueur vient d'un club étranger, cochez cette case</li> <li>Si le joueur vient d'un club étranger cette saison ou la saison dernière, merci de faire une demande de changement de club (non dématérialisée).</li> <li>Si le joueur habite à l'étranger, cochez cette case</li> <li>Si le joueur habite à l'étranger, cochez cette case</li> <li>Confirmation de l'email *</li> <li>Confirmation de l'email *</li> </ul>                                                                                                    | e montant renseigné doit être supérieur à 1€.<br>il vous souhaitez que la cotisation soit gratuite et donc q | que le paiement en li | gne ne solt pas proposé, veuillez saisir | o€.                              |                  |   |
| <ul> <li>Si le joueur vient d'un club étranger cette saison ou la saison dernière, merci de faire une demande de changement de club (non dématérialisée).</li> <li>Si le joueur habite à l'étranger, cochez cette case</li> <li>Si le joueur habite à l'étranger, cochez cette case</li> <li>Confirmation de l'email *</li> <li>Confirmation de l'email *</li> </ul>                                                                                                    | Si le joueur vient d'un club étranger, cochez d                                                              | cette case            |                                          |                                  |                  |   |
| Si le joueur vient d'un club etranger cette saison ou la saison derniere, merci de faire une demande de changement de club (non dematerialisée).<br>Si le joueur habite à l'étranger, cochez cette case<br>imail *<br>Confirmation de l'email *<br>Confirmation de l'email *<br>Confirmation d |                                                                                                    |                       |                                          |                                  |                  |   |
| Si le joueur habite à l'étranger, cochez cette case         imail *       Confirmation de l'email *         Imail *       Imail *         Imail *       Ima                                                                                                    | Si le joueur vient d'un club etranger cette                                                                  | e saison ou la sais   | on derniere, merci de faire une de       | mande de changement de club (nor | dematerialisee). |   |
| Imail*     Confirmation de l'email*       Imail*     Imail*       Imail*     Imail*       Imail*     Imail*                                                                                                    | Si le joueur habite à l'étranger, cochez cette o                                                             | case                  |                                          |                                  |                  |   |
| 🖾 cmandard8@gmail.com                                                                                                    |                                                                                                    |                       |                                          | Confirmation de l'email *        |                  |   |
|                                                                                                    | Email *                                                                                                    |                       |                                          | Cmandard8@gmail.com              |                  |   |

Avec les éléments enregistrés précédemment, le logiciel retrouve automatiquement les derniers clubs de votre joueur. Cliquez sur la ligne correspondant à son dernier club.

| GESTION DES LICEN                                | CES DÉMATÉRIALISÉES                                                                                 |                                                                                  |                                                                              | للله المعالم المعالم معالم معالم معالم معالم معالم معالم معالم معالم معالم معالم معالم معالم معالم معالم معالم معالم معالم معالم معالم معالم معالم معالم معالم معالم معالم معالم معالم معالم معالم معالم معالم معالم معالم معالم معالم<br>معالم معالم معالم معالم معالم معالم معالم معالم معالم معالم معالم معالم معالم معالم معالم معالم معالم معالم معالم معالم معالم معالم معالم معالم معالم معالم معالم معالم معالم معالم معالم معالم معالم معالم معالم معالم معالم معالم معالم معالم معالم معالم معالم معالم معالم معالم معالم معالم معالم معالم<br>معالم معالم معالم معالم معالم معالم معالم معالم معالم معالم معالم معالم معالم معالم معالم معالم معالم معالم معالم معالم معالم معالم معالم معالم معالم معالم معالم معالمم معالم معالمم معالم معالم معالم معالم معالم معالم معالم معالم معال |
|--------------------------------------------------|----------------------------------------------------------------------------------------------------|----------------------------------------------------------------------------------|------------------------------------------------------------------------------|----------------------------------------------------------------------------------------------------|
| réation d'un do                                  | ossier de demano                                                                                    | de de licence                                                                    |                                                                              |                                                                                                    |
| Type de licence *                                | <b>~</b> )                                                                                          | Type de pratique *                                                               | ×                                                                            |                                                                                                    |
| Les personnes qui corri<br>Si aucune personne ne | SENCE JOUEUR(SE)<br>espondent aux critères saisis sont li<br>correspond aux critères saisies, il fa | stées ci-dessous. Il faut sélectionner<br>aut cliquer sur le bouton "Créer une i | celle dont les informations correspondent au licencié<br>nouvelle personne". |                                                                                                    |
| NOM Prénom                                       | Né(e) le                                                                                            | Lieu de naissance                                                                | Dernière licence                                                             |                                                                                                    |
| COSSON Yohan                                     | Cliquez sur la ligne                                                                                | pour afficher la suite                                                           | 0 - VINEUIL SP Libre /                                                       | Senior                                                                                                    |
|                                                  |                                                                                                    |                                                                                  |                                                                              | Jennor                                                                                                    |
|                                                  |                                                                                                    |                                                                                  | VELLE PERSONNE                                                               |                                                                                                    |

| GESTION DES LICENC                            | ES DÉMATÉRIALISÉES                                                                     |                                                                                                    |                                                                                    |
|-----------------------------------------------|----------------------------------------------------------------------------------------|----------------------------------------------------------------------------------------------------|------------------------------------------------------------------------------------|
| Type de licence *                             |                                                                                        | Type de pratique *                                                                                   |                                                                                    |
| Jouaur(se)                                    | Ŷ                                                                                      | Libre                                                                                                | Ŷ                                                                                  |
| UVVELLE DEMANDE DE LICE                       | pondent aux critères saisis sont l<br>prrespond aux critères saisies, il f<br>Né(e) le | istées ci-dessous. Il faut sélectionner<br>aut cliquer sur le bouton "Créer une<br>Lieu de naissance | celle dont les informations correspondent au licencié.<br>nouvelle personne".      |
| COSSON Yohan                                  | 24/08/1991                                                                             | Blois,                                                                                               | 2021-2022 - 520950 - VINEUIL SP Libre / Senior                                     |
| ette personne possède une lice<br>• Oui Non   | nce cette saison ou la saison pré                                                      | O<br>CRÉER UNE NOU<br>cédente dans un autre club, souhait                                            | velle personne<br>e t-elle partir de ce club ?                                     |
| /ous allez donc procéder à une <sup>T</sup> c | demande de changement de club                                                          | . Veuillez sélectionner la licence con                                                               | cernée par ce changement de club parmí celles proposées dans la liste ci-dessous : |
| Saison                                        |                                                                                        | Sous-catégorie                                                                                       | Club                                                                               |
| 2021-2022                                     |                                                                                        | Libre / Senior                                                                                       | S20950 - VINEUIL SP.                                                               |
|                                               |                                                                                        |                                                                                                    |                                                                                    |

Cochez OUI pour confirmer que le joueur souhaite changer de club.

Cliquez à nouveau sur la ligne du dernier club quitté afin d'envoyer le formulaire à remplir au licencié.

### Suite au retour du licencié, la ligne passe en « contrôle à effectuer ». Cliquez sur l'œil pour visualisez les réponses du licencié.

| GESTION DES LIC                                | ENCES DÉMATÉRIALISÉ              | ES  |                                    |                                |                  | Д 🗇 🕸 <mark>су</mark>                        | ril MANE<br>orișe(e) a si |
|------------------------------------------------|----------------------------------|-----|------------------------------------|--------------------------------|------------------|----------------------------------------------|---------------------------|
| łom                                            |                                  |     | Prénom                             |                                | Genre            |                                              |                           |
| Successed lections                             |                                  |     | Subsector la printin               |                                | Tous les genres  |                                              | ~                         |
| atégorie (Tous)                                |                                  |     | Nature (Tous)                      |                                | Statut (Tous)    |                                              |                           |
| Toutes les catégories                          |                                  | ~   | Toutes les natures                 | ~                              | Tous les statuts |                                              | ~                         |
| Étendre aux sous catég                         | pries                            |     |                                    |                                |                  |                                              | 6                         |
|                                                |                                  |     |                                    |                                |                  | 👲 TÉLÉ                                       | CHARGER                   |
| 80 RESULIAT(S)                                 |                                  |     |                                    |                                |                  |                                              |                           |
| 8U RESULIAI(S)                                 | Sous-catégorie                   | Тур | e Nature                           | Statut                         | Email            | Date de modification 🗸                       |                           |
| 80 RESULIAI(S)<br>NOM Prénom ~<br>COSSON Yohan | Sous-catégorie<br>Libre / Senior | Typ | e Nature<br>eur Changement de club | Statut<br>Contrôle à effectuer | Email            | Date de modification ~<br>01/06/2023 à 15:01 | 0                         |

### Yohan COSSON

#### Statut : Contrôle à effectuer

Formulaire en ligne : https://demat-ui-dev.fff.fr /licenses/renew?token=f214f145-d2b5-47c3-8f48-9d53737c02f8

| nu | e. |        |    |        |
|----|----|--------|----|--------|
| 26 | B  | avenue | de | Salbri |

Code postal 41200

#### CONTACTS

Mobile personnel 0659934654 Téléphone domicile 0254982161

Complement

Ville

Millançay

#### ASSURANCE

Souscription aux garanties complémentaires Oui

#### **PIÈCES JUSTIFICATIVES**

Certificat médical tamponné et signé

Photo d'identité à jour de la personne

#### CHANGEMENT DE CLUB

#### Club quitté 2021-2022 - 520950 - VINEUIL SP. - Libre / Senior

Pays de résidence France

LICU-UIL

Email principal cmandard8@gmail.com

26 B avenue de Salbris

#### COTISATION EN LIGNE

Paiement de la cotisation en ligne Non

⊙× ḿ

⊙× 🖞 🔅

Choix du motif de changement de club \*

Sélectionner un motif

ACCEPTER LA DEMANDE

Catégorie : Libre / Senior Nature : Changement de club

×

Vérifiez les éléments envoyés en cliquant sur l'oeil.

Si besoin, retouchez 🙆 ou refusez les documents. 🔀

Choisissez un motif de changement de club dans la liste, puis ACCEPTERLA DEMANDE

REJETER LA DEMANDE

Après vérification des informations, cliquez sur DEMANDER ACCORD DU CLUB Ou REJETER la demande si vous ne souhaitez pas faire aboutir la demande.

#### CHANGEMENT DE CLUB

#### Club quitté

2021-2022 - 520950 - VINEUIL SP. - Libre / Senior

#### Cas

315 - Changement de club pour un Senior dans la même pratique après le 31/01 (Art. 152.4). L'obtention de l'accord du club quitté est obligatoire. La licence de ce joueur ou de cette joueuse comportera le cachet mutation hors période. Il ou elle ne pourra participer qu'aux compétitions de District sauf la division supérieure. Cachets sur la licence : MUTATION HORS PERIODE UNIQUEMENT COMPETITIONS DE DISTRICT SAUF DIVISION SUPERIEURE

#### Cachet(s)

MUTATION HORS PERIODE

Restriction de participation art. 152.4

REJETER LA DEMANDE

#### Choix du motif de changement de club \*

Changement de club pour raison personnelle

#### **Condition applicable**

Ne vient pas d'un club fusionné, Demande de mutation après date limite, Déjà une licence (celle à muter comprise) de même type dans la saison courante ou précédente dans autre club, Accord obligatoire

DEMANDER ACCORD CLUB

| Yohan CO                                                                                                    | SSON                                                                                                    |                                               | Catégorie Libre / Senior |
|----------------------------------------------------------------------------------------------------|----------------------------------------------------------------------------------------------------|-----------------------------------------------|--------------------------|
| Statut : Contrôle                                                                                                    | a effectuer                                                                                                    |                                               |                          |
| Formulaire en lig<br>Date d'envoi de la                                                                                           | ne : https://demat-ui-dev.fff.fr /licenses/renew?token=f2<br>a demande : 01/06/2023                                                                                                    | 214f145-d2b5-47c3-8f48-9d53737c02f8 🤳         |                          |
| Souscription aux g                                                                                                    | garanties complémentaires                                                                                                    | Palement de la cotisation en ligne<br>Non     |                          |
| PIÈCES JUSTIF                                                                                                    | TCATIVES                                                                                                    |                                               |                          |
| Certificat médical                                                                                                    | DEMANDE ACCORD CLUB QUITTE                                                                                                    |                                               |                          |
| Photo d'identité i                                                                                                    | Commentaire pour le club quitté                                                                                                    |                                               |                          |
| CHANGEMEN                                                                                                    | I.                                                                                                    |                                               |                          |
| Club quitté<br>2021-2022 - 520                                                                                                    | Êtes-vous sûr de vouloir demander l'accord du club quitté                                                                                                    | ?                                             | ~                        |
| Cas<br>315 - Changemer                                                                                                    | NON                                                                                                    | oui                                           | i limite, Déji           |
| apres le 31/01 (Au<br>obligatoire. La licer<br>le cachet mutation<br>qu'aux compétition<br>sur la licence - MU<br>COMPETITIONS DE | nce de ce joueur ou de cette joueuse comportera<br>hors période. Il ou elle ne pourra participer<br>ns de District sauf la division supérieure. Cachets<br>TATION HORS PERIODE UNIQUEMENT<br>E DISTRICT SAUF DIVISION SUPERIEURE | precedente dans autre club, Accord obligatoin | e courante ou            |
| Cachet(s)                                                                                                    |                                                                                                    |                                               |                          |
| MUTATION HO                                                                                                    | ORS PERIODE                                                                                                    |                                               |                          |
| Restriction de                                                                                                    | participation art. 152.4                                                                                                    |                                               |                          |
|                                                                                                    | REJETER LA DEMANDE                                                                                                    | DEMANDER ACCORD CLU                           |                          |

Finalisez la demande d'accord de club quitté en laissant un commentaire puis cliquez OUI.

×

## Dans le menu Dématérialisées, le statut de la demande de licence passe à « Accord de club quitté en attente ».

| GESTION DES LIC       | ENCES DÉMATÉRIALISE | ES     |                    |                              |                  | ⑦ ۞ Cyril MAN                   |
|-----------------------|---------------------|--------|--------------------|------------------------------|------------------|---------------------------------|
| lom                   |                     | Préno  | m                  |                              | Genre            |                                 |
| Suisissur Broton      |                     |        | esescie princin    |                              | Tous les genres  | ~                               |
| atégorie (Tous)       |                     | Natur  | re (Tous)          |                              | Statut (Tous)    |                                 |
| Toutes les catégories |                     | ✓ Tout | les les natures    | × )                          | Tous les statuts | ~                               |
|                       |                     |        |                    |                              |                  |                                 |
| 80 RĖSULTAT(S)        |                     |        |                    |                              |                  | 👲 TÉLÉCHARGER                   |
| NOM Prénom 🗸          | Sous-catégorie      | Туре   | Nature             | Statut                       | Email            | Date de modification $ arsigma$ |
| COSSON Yohan          | Libre / Senior      | Joueur | Changement de club | Accord club quitté en attent |                  | 01/06/2023 à 15:03              |
|                       |                     |        |                    |                              |                  |                                 |

# VISUEL DANS LE CLUBQUITÉ

Dans le Footclubs du club quitté, les notifications affichent qu'une demande d'accord de club quitté a été saisie par la DEMATERIALISATION et qu'il faut se rendre dans le menu Dématérialisées afin de REJETER ou ACCEPTER la demande.

| A ROOODINE DENTRUM                                                                                                    |                                                                                                    |                                                                                                |                                                                                                    |                               |                                      |                                     |        |          |                                                                                                    |
|----------------------------------------------------------------------------------------------------|----------------------------------------------------------------------------------------------------|------------------------------------------------------------------------------------------------|----------------------------------------------------------------------------------------------------|-------------------------------|--------------------------------------|-------------------------------------|--------|----------|----------------------------------------------------------------------------------------------------|
| 0000                                                                                                    | [En savoir +]                                                                                          |                                                                                                |                                                                                                    |                               |                                      |                                     |        |          |                                                                                                    |
|                                                                                                    | Cette fonctionnalité vous permet de c                                                                  | onsulter la liste des notifications émises et d                                                | en confirmer la lecture                                                                                                    |                               |                                      |                                     |        |          |                                                                                                    |
|                                                                                                    | Le type de notification (acquitées ou t                                                                | outes), le numéro de personne, le nom et le                                                    | prénom en pré sélection [+] servent à fi                                                                                                    | trer la liste T+T.            |                                      |                                     |        |          |                                                                                                    |
|                                                                                                    | Les différents types de notifications so                                                               | ont émises :                                                                                   |                                                                                                    | and the second second         |                                      |                                     |        |          |                                                                                                    |
| Projet Clinh                                                                                                    | <ul> <li>par votre ligue en cas de refus d'une</li> <li>par votre ligue de la demande de re</li> </ul> | pièce licence vous indiquant le motif du refu<br>avoi d'une licence en cas de double licence p | us et vous donnant la possibilité de renvo<br>our un de vos joueurs                                                                                                    | ver le document corrigé ou de | suppression d'une demande de lice    | nce non complétée dans les 30 jours |        |          |                                                                                                    |
| Licences                                                                                                    | - par un autre club avant le 15 juillet                                                                | du départ (auquel vous pouvez vous opposer                                                     | r ) d'un joueur                                                                                                    | nour up total dub             |                                      |                                     |        |          |                                                                                                    |
| Liste                                                                                                    | <ul> <li>suite à l'accord / refus ou opposition</li> </ul>                                             | / levée d'opposition donné par un autre clui                                                   | b à l'arrivée dans votre club d'un joueur n                                                                                                    | nuté                          |                                      |                                     |        |          |                                                                                                    |
| Renouvellement                                                                                                    |                                                                                                    |                                                                                                |                                                                                                    |                               |                                      |                                     |        |          |                                                                                                    |
| Demaone                                                                                                    | Antification and luns                                                                                  | lar antifications                                                                              |                                                                                                    | Nation                        |                                      |                                     |        |          |                                                                                                    |
| ar ar the second second s | Concapons non ides O routes                                                                            | ies nouncauons                                                                                 |                                                                                                    | WILCOLD                       |                                      |                                     |        | 110      | And the second second se |
| Envois-pieces                                                                                                    |                                                                                                    |                                                                                                |                                                                                                    | Nom                           |                                      |                                     | Prénom |          |                                                                                                    |
| Notifications                                                                                                    |                                                                                                    |                                                                                                |                                                                                                    |                               |                                      |                                     |        |          |                                                                                                    |
| Accords                                                                                                    |                                                                                                    |                                                                                                |                                                                                                    |                               |                                      |                                     |        | Afficher |                                                                                                    |
|                                                                                                    | Mersdane.                                                                                              |                                                                                                | Matinecie                                                                                                    | Notification                  |                                      |                                     |        |          | These sectors                                                                                                    |
| Anomalias                                                                                                    | DC HUSIC Hasan Né(e) le 31                                                                             | /08/2000                                                                                       |                                                                                                    | Départ du club vers 518434    | U.S. PRUNIERS                        |                                     |        |          |                                                                                                    |
| Statistiques                                                                                                    | 2022-2023 Libre / Senior                                                                               | 100/2000                                                                                       | 01/06/2023                                                                                                    | Opposition possible avant le  | 06/06/2023                           |                                     |        |          |                                                                                                    |
| Editions et extractions                                                                                                    | CF UNCTO Margar Midday In 21                                                                           | 100 12000                                                                                      |                                                                                                    | Demonde discound do white     | with a way by and a discontinuity of |                                     |        |          |                                                                                                    |
| in the second second second                                                                                                    | 2022 - 2023 Libre / Senio                                                                              | /08/2000                                                                                       | 01/05/2023                                                                                                    | Vous pouvez répondre à        | cette demande en vous rendant        | dans le menu Dématérialisées.       |        |          |                                                                                                    |
| Compositional sector                                                                                                    |                                                                                                    |                                                                                                |                                                                                                    | tous pourer repondre a        |                                      |                                     |        |          |                                                                                                    |
|                                                                                                    | DC HOUESSOU Nathan Né(e)                                                                               | le 30/09/2004                                                                                  | 01/06/2023                                                                                                    | Départ du club vers 518434    | U.S. PRUNIERS                        |                                     |        |          |                                                                                                    |
| Southing Stationers                                                                                                    | 2022-2023 Libre / 019 (-                                                                               | 19 ans)                                                                                        | 11020100000000                                                                                                    | Opposition possible avant le  | : 06/06/2023                         |                                     |        |          |                                                                                                    |
| Someons received.                                                                                                    | DC COURTIN Guillaume Né(e                                                                              | ) le 20/08/1987                                                                                | 01/06/2022                                                                                                    | Départ du club vers 518434    | U.S. PRUNIERS                        |                                     |        |          |                                                                                                    |
|                                                                                                    | 2022-2023 Libre / Vétéra                                                                               | n                                                                                              | 01/00/2023                                                                                                    | Opposition possible avant le  | : 06/06/2023                         |                                     |        |          |                                                                                                    |
| PRODUCT                                                                                                    | CE COURTIN Guillaume Néle                                                                              | le 20/08/1987                                                                                  |                                                                                                    | Demande d'accord du club /    | uitté par la saisie dématérialisée   |                                     |        |          |                                                                                                    |
| Epreuves                                                                                                    | 2022 - 2023 Libre / Vétér                                                                              | an                                                                                             | 01/06/2023                                                                                                    | Vous pouvez répondre à        | cette demande en vous rendant        | dans le menu Dématérialisées.       |        |          |                                                                                                    |
|                                                                                                    |                                                                                                    | 24/08/1001                                                                                     |                                                                                                    | Demonde discourt de slub :    | utte sa la salala dématérialisée     |                                     |        |          |                                                                                                    |
| Contraction of the second second                                                                                                    | 2022 - 2023 Libre / Senio                                                                              | r4/no/1331                                                                                     | 01/06/2023                                                                                                    | Vous pouvez répondre à        | cette demande en vous rendant        | dans le menu Dématérialisées        |        |          |                                                                                                    |
| COLLEG DE LOPINISION                                                                                                    | LI EVEL - ZOES LIDIE / SCHO                                                                            | n                                                                                              | and the second second se | rous pourez repondre a        | terre venience en vous rendant       | dens te filena venaterialisees.     |        |          |                                                                                                    |

## Les demandes d'accord demandées à mon club sont visibles en cliquant sur la cloche.

| echerche / Liste            |   |          |              |        |   |                  |                        |
|-----------------------------|---|----------|--------------|--------|---|------------------|------------------------|
| FILTRES                     |   |          |              |        |   |                  |                        |
| Nom                         |   | Prénom   | C            |        |   | Genre            |                        |
| Salassez le nom             |   |          | al le prenom |        |   | Tous les genres  | ~                      |
| Catégorie (Tous)            |   | Nature ( | (Tous)       |        |   | Statut (Tous)    |                        |
| Toutes les catégories       | ~ | Toutes   | les natures  |        | ~ | Tous les statuts | ~                      |
| Étendre aux sous catégories |   |          |              | •      |   |                  |                        |
|                             |   |          |              |        |   |                  |                        |
| RÉSULTAT(S)                 |   |          |              |        |   |                  | 👲 TÉLÉCHARGER          |
| NOM Prénom v Sous-catégorie |   | Type     | Nature       | Statut |   | Email            | Date de modification ~ |

Pour répondre à la demande, cliquez sur l'icone pour vous diriger sur la page suivante.

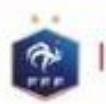

**GESTION DES LICENCES DÉMATÉRIALISÉES** 

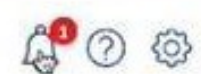

Rodolphe BERTHON

## Accords demandés à mon club par un autre club

## 1 RÉSULTAT(S)

| Date demande 🖌       | Demandé par   | Individu     | Licence                      | Statut     | Date d'accord     |      |
|----------------------|---------------|--------------|------------------------------|------------|-------------------|------|
| 01/06/2023           | U.S. PRUNIERS | COSSON Yohan | 2021 - 2022 - Libre / Senior | En attente |                   | Ø    |
| 1 à 1 / 1 élément(s) |               | ٢ (1         | ~) >                         |            | Éléments par page | 10 🗸 |

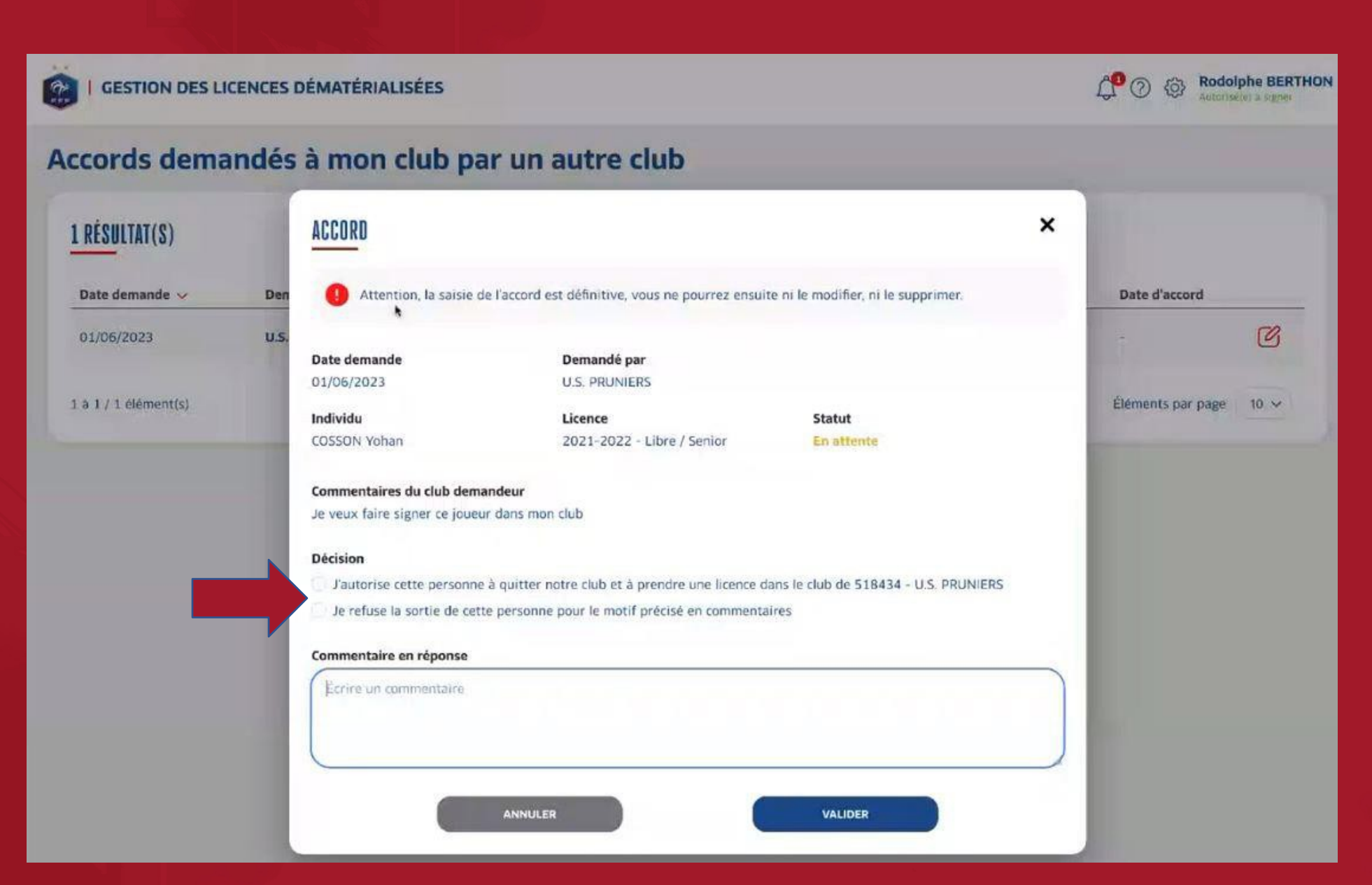

Choisissez d'accepter ou de refuser la demande puis valider.

En cas de refus, un commentaire est obligatoire.

Vous pourrez, si vous l'avez refusé, revenir sur votre décision et accepter la demande de changement de club.

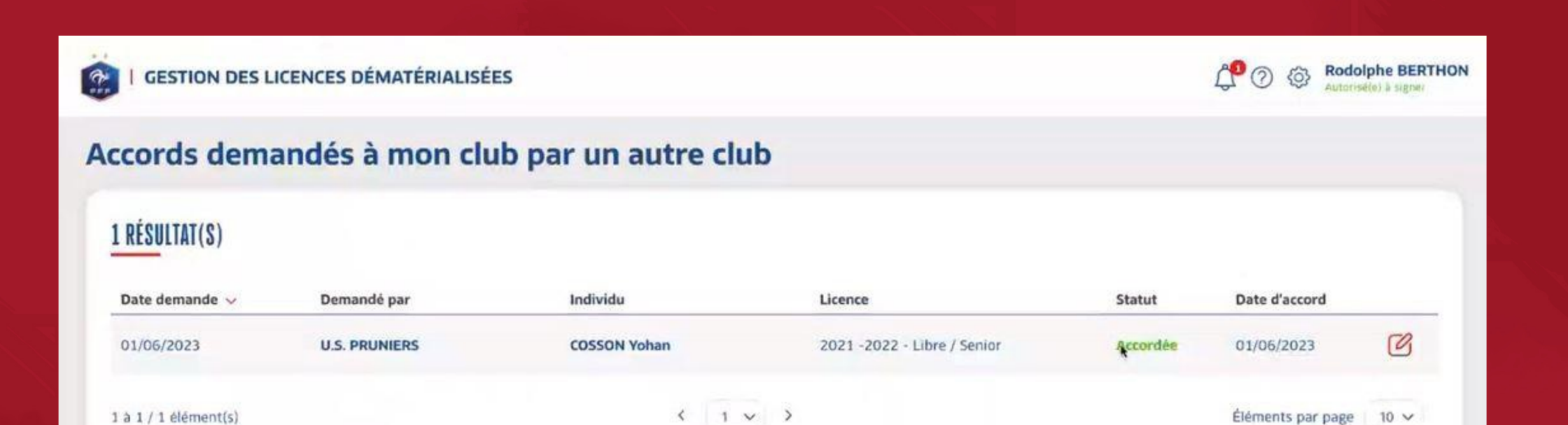

# VISUEL DANS LE CLUB DEMANDEUR

Une fois l'accord du club quitté obtenu, le statut de la licence passe à « en attente de signature club », Vous devez cliquez sur l'œil afin de valider la demande de licence afin qu'elle parvienne au service de la Ligue de Football Occitanie.

| NOM Prénom 🗸               | Sous-catégorie | Туре     | Nature         | Statut | Email            | Date de modification $\checkmark$ |
|----------------------------|----------------|----------|----------------|--------|------------------|-----------------------------------|
| BO RÉSULTAT(S)             |                |          |                |        |                  | 🛓 TÉLÉCHARG                       |
|                            |                |          |                |        |                  |                                   |
| ] Étendre aux sous catégor | ies            |          |                |        |                  |                                   |
| Toutes les catégories      |                | ✓ Toute: | s les natures  | ~      | Tous les statuts |                                   |
| tégorie (Tous)             |                | Nature   | (Tous)         |        | Statut (Tous)    |                                   |
| artissez in time           |                |          | sest le primum |        | Tous les genres  |                                   |
| m                          |                | Prénon   | n              |        | Genre            |                                   |

Vous pouvez signer la demande afin qu'elle parvienne au service de la Ligue de Football Occitanie. Ou la rejeter si vous ne souhaitez pas continuer la saisie.

|                 | Yohan COSSON                                                                                                    | Catégorie : Libre / Senior<br>Nature : Changement de club                    | K Automatica augrour                                                                                                    |
|-----------------|----------------------------------------------------------------------------------------------------|------------------------------------------------------------------------------|----------------------------------------------------------------------------------------------------|
|                 | Statut : En attente signature club                                                                                                    |                                                                              |                                                                                                    |
| Nom             | Formulaire en ligne : https://demat-ui-dev.fff.fr /licenses/renew?toke                                                                   | n=f214f145-d2b5-47c3-8f48-9d53737c02f8 🧧                                     |                                                                                                    |
| Vanishmer I was | Date d'envoi de la demande : 01/06/2023                                                                                                  |                                                                              | ~                                                                                                    |
| Catégorie (Tou  | DIÈCES ILISTIEICATIVES                                                                                                    |                                                                              |                                                                                                    |
| Toutes les cat  | Pieces Jostificatives                                                                                                    |                                                                              | ~                                                                                                    |
| -               | Certificat médical tamponné et signé                                                                                                    | •                                                                            |                                                                                                    |
| Etendre a       |                                                                                                    |                                                                              |                                                                                                    |
|                 | Photo d'identité à jour de la personne                                                                                                   | <b>⊙</b> ✓                                                                   |                                                                                                    |
|                 |                                                                                                    |                                                                              | CHER                                                                                                    |
|                 | CHANGEMENT DE CLUB                                                                                                    |                                                                              | Statement of the local division of the local division of the local |
| 100 DÉCILITI    | Club quitté                                                                                                    | Choix du motif de changement de club                                         | TÊLÊCHARCER                                                                                                    |
| TOUNLOULI       | 2021-2022 - 520950 - VINEUIL SP Libre / Senior                                                                                           | Changement de club pour raison personnelle                                   | 1                                                                                                    |
| NOM Prépon      | Cas                                                                                                    | Condition applicable                                                         |                                                                                                    |
|                 | 315 - Changement de club pour un Senior dans la même pratique                                                                            | Ne vient pas d'un club fusionné, Demande de mutation après date limite. Déjà |                                                                                                    |
| COSSON Yoh      | obligatoire. La licence de ce joueur ou de cette joueuse comportera                                                                      | précédente dans autre club, Accord obligatoire                               | Ο                                                                                                    |
|                 | le cachet mutation hors période. Il ou elle ne pourra participer<br>qu'aux compétitions de District sauf la division supérieure. Cachets |                                                                              |                                                                                                    |
| TEST Francer    | SUR LA LICENCE : MUTATION HORS PERIODE UNIQUEMENT<br>COMPETITIONS DE DISTRICT SAUF DIVISION SUPERIEURE                                   |                                                                              | Θ                                                                                                    |
| AUCLERE Edu     | Cachet(s)                                                                                                    |                                                                              | 0                                                                                                    |
|                 | MUTATION HORS PERIODE                                                                                                    |                                                                              |                                                                                                    |
| BASILE Paul     | Restriction de participation art. 152.4                                                                                                  |                                                                              | 0                                                                                                    |
| and the second  | Accord club quitté (demandé par Cyril MANDARD le 01/06/2023)                                                                             |                                                                              | Strength and                                                                                                    |
| NOUV Mineu      | Accepté par Rodolphe BERTHON le 01/06/2023                                                                                               |                                                                              | 0                                                                                                    |
|                 |                                                                                                    |                                                                              | and the second second se                                                                                                    |
| TEST Piecesjo   | a                                                                                                    |                                                                              | 0                                                                                                    |
|                 | REJETER LA DEMANDE                                                                                                    | SIGNER LA DEMANDE                                                            | And in case of the local division of the local division of the loc |
| TEST Files      |                                                                                                    |                                                                              | 0                                                                                                    |